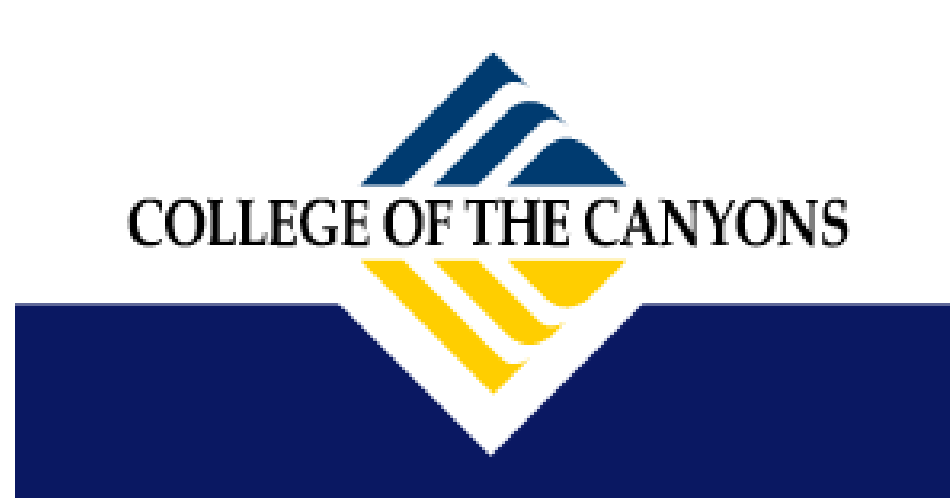

# How to Access Canvas

# www.canyons.edu

## STEP 1: Access Canvas by clicking the icon at the top of the main page.

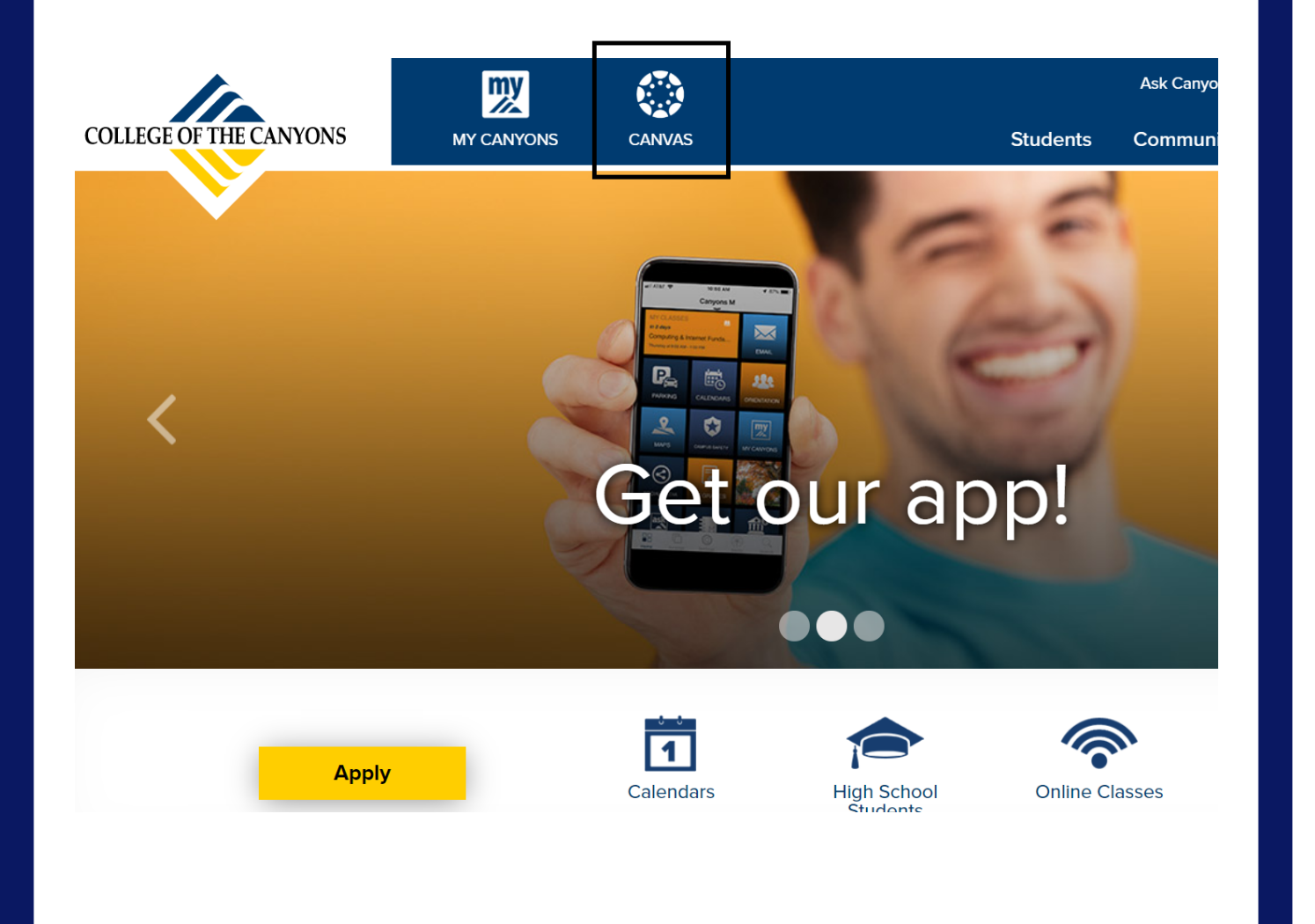

## <u>STEP 2:</u> Follow the login instructions below:

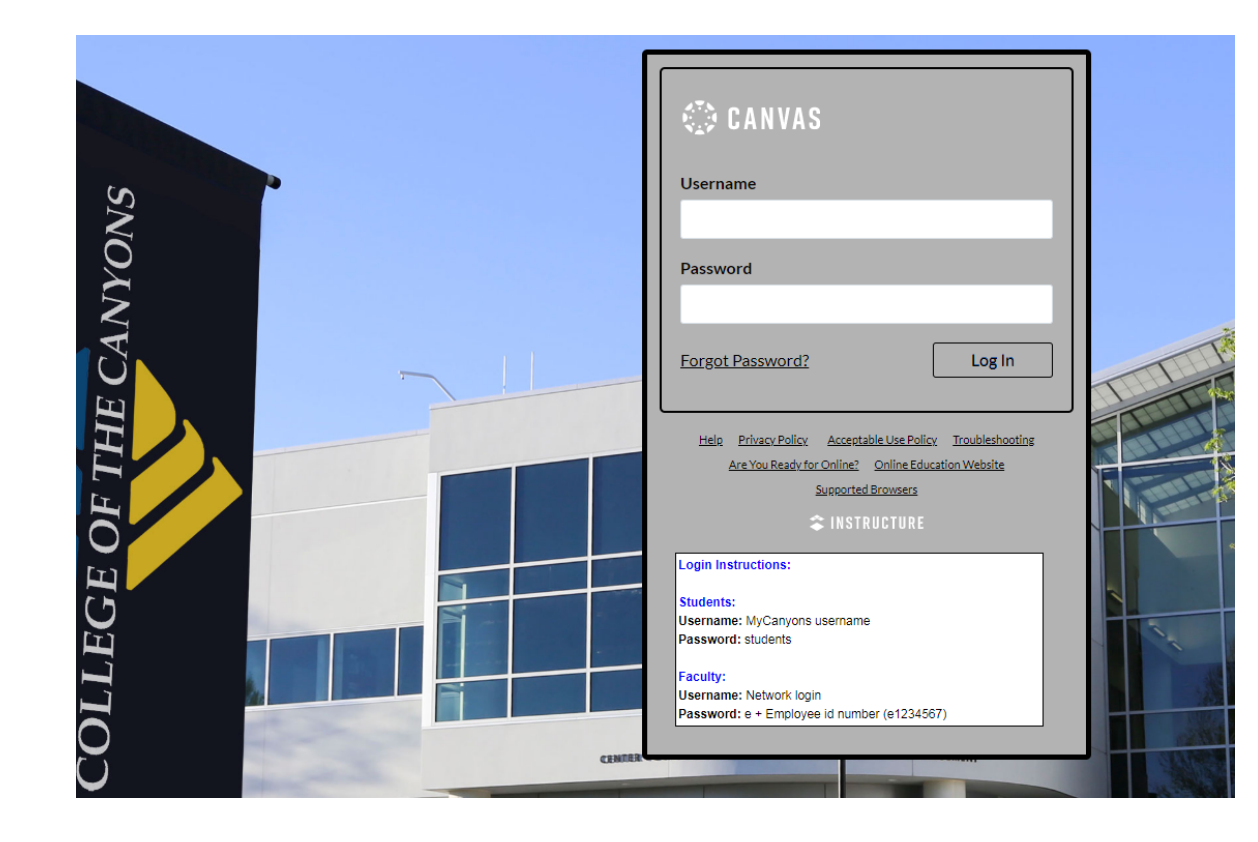

## Students: Username: My Canyons username Password: students

## <u>STEP 3:</u>

Once you've logged in, you will be directed to the "Dashboard."

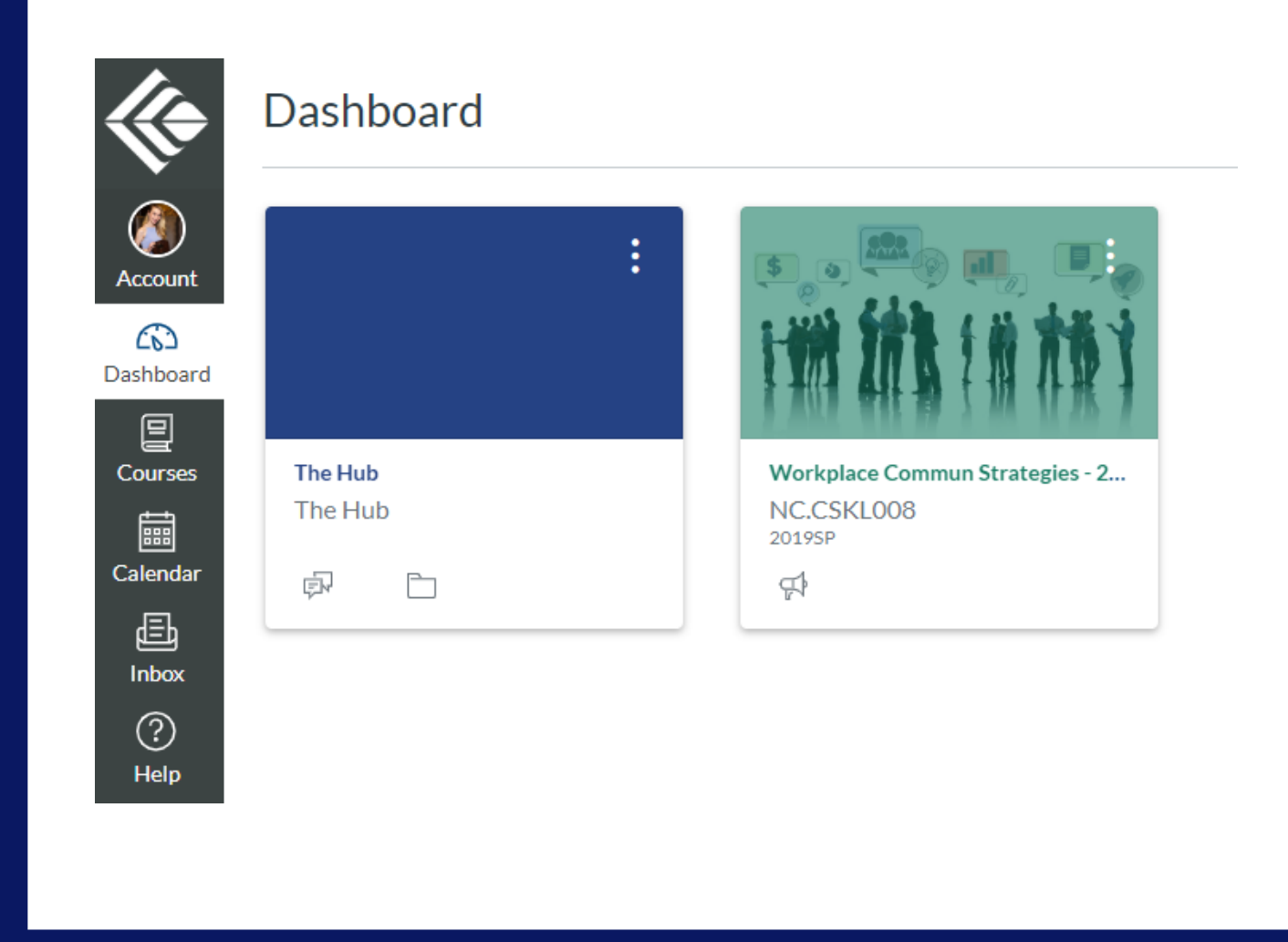

## <u>STEP 4:</u>

Clicking on a course board takes you to the class portal. All the information needed to be successful in the class is here!

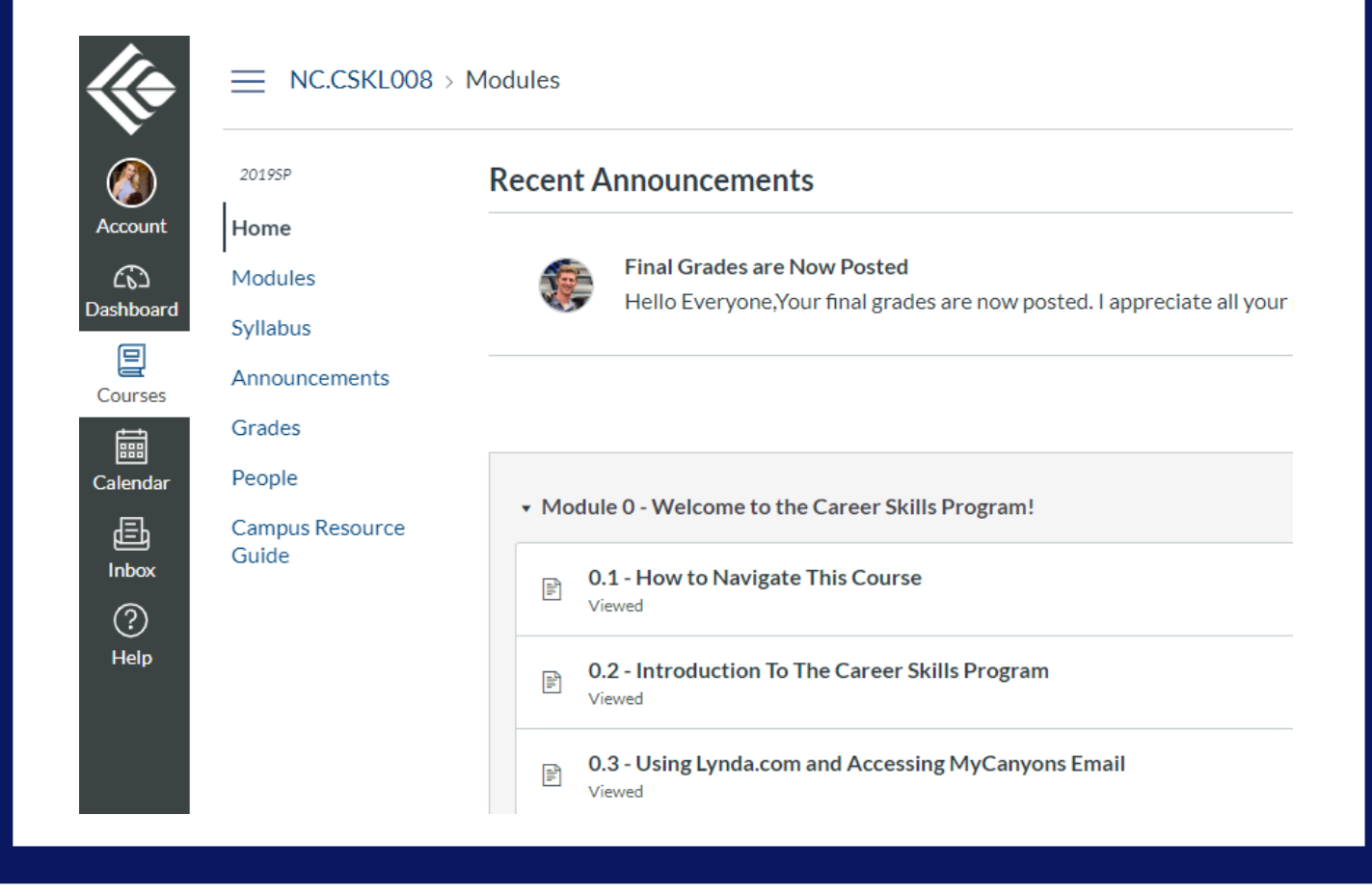

Have questions? Need help? Contact Outreach & School Relations (661) 362-5891 \* outreach@canyons.edu \* www.canyons.edu/outreach

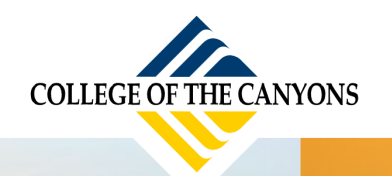

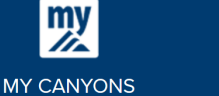

NVAS Students

**Employees** 

### **TOP CANVAS TIPS**

- 1. DO NOT USE INTERNET EXPLORER OR EDGE
  - a. Firefox, Chrome and Safari works best with Canvas.

#### 2. CHANGE YOUR PASSWORD

Go to Account – Settings – Edit Settings – Change
Password – Update Settings

#### 3. FIND YOUR COURSES

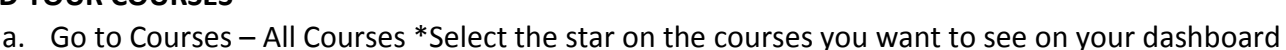

#### 4. CHECK OUT YOUR "WHAT-IF" GRADE

a. View What-if scores to see how your grade will be affected by an assignment. Go to your course, then to Grades, and Click "Show What-If Score." Enter a hypothetical grade for ungraded item.

#### 5. DON'T MISS ASSIGNMENT FEEDBACK

a. Look for the feedback or speech icons **()** next to assignments to see feedback and comments from your instructor.

#### 6. SET YOUR PREFERENCES

- a. Do you want to be notified by text message or email when your Instructor grades your assignment or when a due date changes? Do you want to be notified ASAP or only one a day?
- b. To update your notification preferences, click on "Account" then select Notifications.

#### 7. GOING MOBILE

a. Download Canvas Student App for Android and iPhone to access your course on the go!

#### 8. SAVE A BACK-UP FILE OF YOUR WORK

a. Always make sure to copy what you've typed and paste it into a word document (or notepad) before clicking the submit button. Why do this? There's always a chance that you could lose what you've typed.

#### 9. GET HELP WITH CANVAS

- a. Business hours / Weekdays, call: (661) 362-3344
- b. After-Hours? Weekends, call: (877) 889-9052
- c. Canvas Tech Support email: <u>cvsupport@canyons.edu</u>

Distance Learning Department Website Resources: <u>www.canyons.edu/distancelearning</u>

- Stop by the Distance Learning Office, located in the Valencia Campus Library, Rooms 245-250
- Call or e-mail Joy or Chloe (COC Distance Learning Coordinators):

Joy.Shoemate@canyons.edu

Chloe.McGinley@canyons.edu

(661) 362-3603

(661) 362-3724

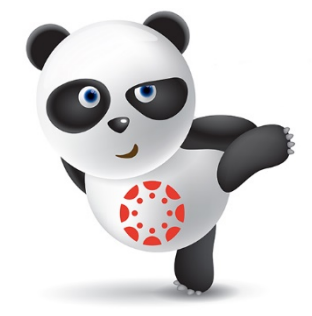

**Future Students**